## How to enable / disable lower scroll bar arrow to return to the top?

01) Access the Control Panel

02) After login click Configuration >> Enable / Disable Arrow Bottom Scrow

03) After clicking on EDIT

In the option true = Active and false = Disable

04) Click on the Update option

Unique solution ID: #1866 Author: MFORMULA Last update: 2017-03-21 22:07